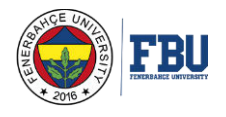

# Yeni İkamet İzni Başvuru Sistemi

<u>"Uyarı! Yurtdışında bulunuyorsanız, ikamet izni başvurusu yapamazsınız! Başvuru, Türkiye'ye giriş</u> yaptıktan ve üniversiteye kayıt yaptırdıktan sonra yapılabilmektedir. Başvuruyu ülke dışında gerçekleştirmek mümkün değildir.

Dikkat! Bu bilgiler, önceki deneyimlerin özeti niteliğindedir. Her öğrenci, Yabancılar ve Uluslararası Koruma Kanunu hakkında en güncel bilgileri almak için Göç İdaresi resmi web sayfasını okumalı ve güncellemeleri takip etmelidir, çünkü düzenlemeler sıkça değişebilir. http://en.goc.gov.tr

## 1.Adım:

Öğrencinin sağlaması gereken belgeler şunlardır:

- 4 adet fotoğraf
- Türkiye'ye son giriş tarihini içeren pasaport kopyası ve önceki ikamet kartının bir kopyası (varsa)
- Öğrenci Belgesi (Öğrenci İşleri veya OIS Sistemi)
- Sağlık Sigortası (Herhangi bir Sigorta Şirketinden veya Uluslararası Ofis'ten alınabilir)
- Vergi Ödeme Makbuzu (Ziraat Bankası Kartı) 565 TL Dijital Vergi Dairesi (gib.gov.tr)
- Ev Adresi:
  - -Yurt Belgesi veya
  - -Noter Onaylı Taahhüt Anlaşması veya
  - -Noter Onaylı Ev Kiralama Sözleşmesi veya
  - -Nüfus belgesi
- 18 yaşından küçük öğrenciler için, ebeveynlerinden alınan Noter Onaylı İzin Mektubu gereklidir (Noter Onaylı/Apostil)

## 2.Adım:

Tüm gerekli belgeleri sağladıktan sonra öğrencinin, Göç İdaresi Başkanlığı'nın resmî web sitesi goc.gov.tr üzerinden veya Uluslararası Ofis üzerinden çevrimiçi başvuruda bulunması gerekmektedir.

- Sadece geçerli bir Türk telefon numarasını kullanabilirsiniz.
- Forma son altı ay içinde çekilmiş ICAO standartlarına uygun biyometrik portrenizi yüklemek zorunludur. Lütfen bilgisayarınızda JPEG formatında baş portreniz bulundurun.

#### Göç İdaresi Adresleri:

İlgili göç idaresi ofisi adreslerini aşağıda bulabilirsiniz:

- Pendik-Tuzla Göç İdaresi Ofisi
- Sultanbeyli Göç İdaresi Ofisi
- İstanbul İl Göç İdaresi Fatih Göç İdaresi Ofisi
- Kumkapı Göç İdaresi Ofisi
- Esenyurt Göç İdaresi Ofisi

## EĞER KISA DÖNEM İKAMET İZNİNİZ VARSA:

Eğer zaten kısa dönem ikamet izniniz var ve öğrenci ikamet izni başvurusu yapmak istiyorsanız, buraya tıklayarak çevrimiçi transfer başvurunuzu yapın.

Çevrimiçi başvurunuz tamamlandığında, çıktısını almalı ve ilk sayfadaki imza alanını imzalamalısınız.

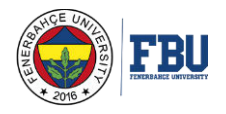

Eğer çevrimiçi başvuru formunuzda (amaç, adınız, soyadınız vb. gibi) herhangi bir yanlış veri belirttiyseniz, çevrimiçi başvurunuzu iptal etmeniz ve tekrar başvurmanız gerekmektedir. İkamet İzni Başvurusunu İptal Etme Kılavuzu:

Eğer çevrimiçi başvuru formunuzda (amaç, adınız, soyadınız vb. gibi) herhangi bir yanlış veri belirttiyseniz, çevrimiçi başvurunuzu iptal etmeniz ve tekrar başvurmanız gerekmektedir. Başvurunuzu iptal etmek ve yeni bir tane doldurmak zaman ve çaba gerektirir. İptal süreci adım adım açıklamalar ve ekran görüntüleri ile aşağıda sunulmuştur. Her sayfa numarası yeni bir adıma karşılık gelir.

#### Başvurunuzu İptal Etme:

Web sitesine gidin: <u>e-ikamet.goc.gov.tr</u>

- Eğer ilk kez başvuru yapıyorsanız, "İlk kez ikamet izni için başvuruda bulunuyorum" üzerine tıklayın.
- Eğer yenileme başvurusu yapıyorsanız, "İkamet izni süresinin uzatılması için başvuruda bulunuyorum" üzerine tıklayın.

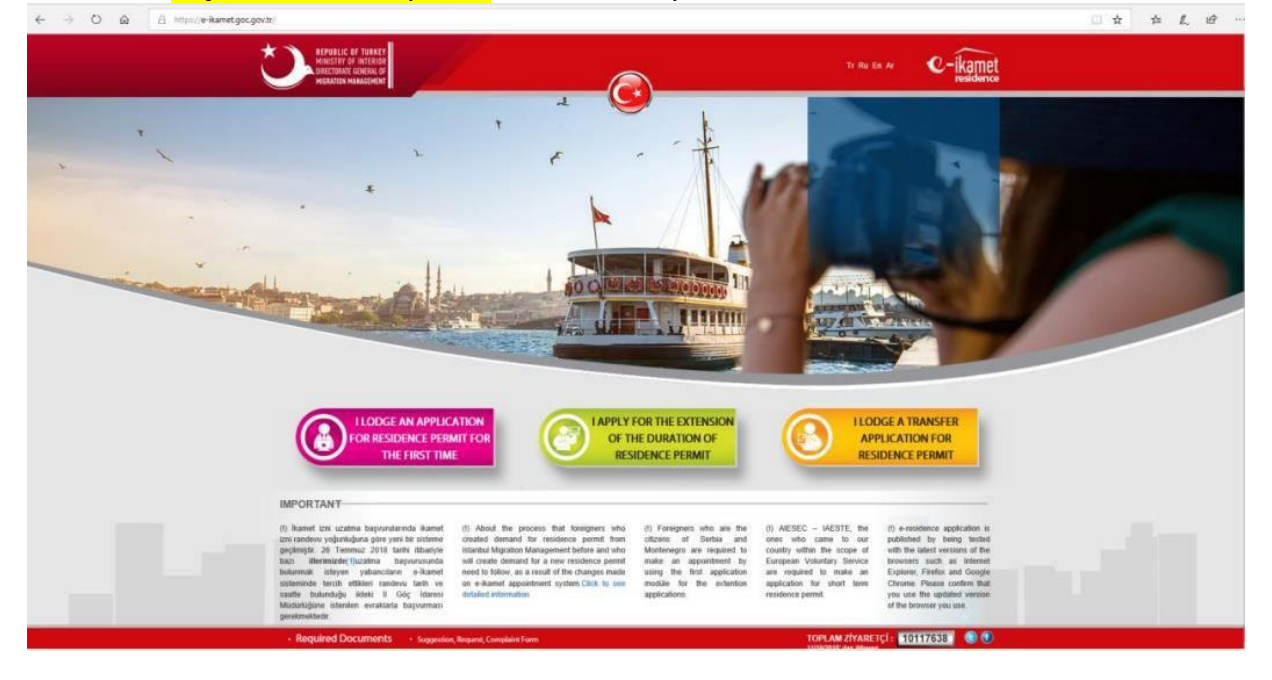

"Devam etmek istiyorum" seçeneğini seçin.

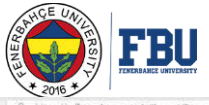

| Ci https://e-ikamet.goc.gov.tr/ikamet/saswaru/ikasasvaru                                                                                                    |                                                                                                    |                                 |  |
|----------------------------------------------------------------------------------------------------|----------------------------------------------------------------------------------------------------|---------------------------------|--|
| MINISTER OF INTERIOR<br>MINISTER OF INTERIOR<br>MINISTERIOR GARAGEMENT                                                                                                    |                                                                                                    | Tr Ru En Ar Thome Page C-ikamet |  |
| Comparison     Comparison     C | First Application Processes<br>Insee Select the Type of the Application<br>Exercised Select the Type of the Application<br>Exercised Select the Type of the Applicatio | edderce                         |  |
| persons or companies working for a certain fee Please, make your<br>person and do not rely on third natural persons or legal persons.                                                                                                    | Isidence permit applications in concerned.                                                                                                    |                                 |  |

- Lütfen Başvuru Numaranızı girin. Bu numarayı, önceden kayıt olduğunuzda başvuru sisteminden gönderilen e-posta ile alırsınız. Formunuzu zaten bastıysanız, başvuru numaranızı formun sağ üst köşesinde bulabilirsiniz.
- Lütfen ön kayıt aşamasında seçtiğiniz iletişim tercihini girin; sadece cep telefonu numarası veya e-posta adresi seçeneklerinden birini girin.
- Lütfen yabancı kimlik numaranızı veya pasaport numaranızı girin.

| <ul> <li>Please fill in the required fields in order to enter into<br/>the application procedures in progress.</li> <li>All fields marked with red are mandatory.</li> <li>Application No must be filled.</li> <li>According to the communication preference that you<br/>have selected on the pre-registration phase, enter<br/>only one of the options of mobile number or e-mail</li> </ul> |  |  |
|----------------------------------------------------------------------------------------------------|--|--|
| Application Registration In Progress                                                                                                    |  |  |
| Login<br>Please the in the required fields to sign int                                                                                                    |  |  |
| Application Number                                                                                                    |  |  |
| Application No Application No must be filled.                                                                                                    |  |  |
| lletişim Bilgileri                                                                                                    |  |  |
| Cell Phone ya da E-Mail Address According to the communication preference that you have selected on the pre-registration phase, enter only one of the options of mobile number or                                                                                                    |  |  |
| e-mai auxiess.                                                                                                    |  |  |
| Foreigners ID ya da Passport<br>Number<br>Enter only one of the options of foreign identity number or passport number.                                                                                                    |  |  |
| All fields marked with red are mandatory.<br>Enter the characters you see in the image to the space near the image.<br>Click to refresh if you can not read.                                                                                                    |  |  |
| I forgot my Application Number                                                                                                    |  |  |

• "Kaydı İptal Et" düğmesine tıklayın.

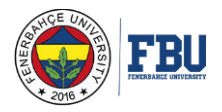

| A https://e-kamet.goc.gov.tr/Kamet/DevamEdenBasvuruSecenekler                                                           |                    |
|----------------------------------------------------------------------------------------------------|--------------------|
| REPUBLIC OF TURKEY<br>MINISTRY OF INSTRUME<br>DIRECTIONE CANCELL OF<br>MINISTRY OF INSTRUME                             | n EXIT & Home Page |
| Information<br>• You can perform the operations below which are non-<br>passive regarding your application in progress. |                    |
| Processes for Renewal Application                                                                                       |                    |
| Application Registration In Progress                                                                                    |                    |
| Update the Information                                                                                                  |                    |
| Print the registration form                                                                                             | $\sum_{i=1}^{n}$   |
| Make Payment (Option                                                                                                    | nal)               |
| Cancel the registration                                                                                                 |                    |
|                                                                                                    |                    |

## İptaliniz için açıklamanızı yazın ve "İptal" düğmesine tıklayın. A https://e-ikamet.goc.gov.tr/idamet/hasunapplat

1

|                                                                                                    | Tr Ru En Ar 🛍 EXIT 🏠 Home Page 🔍 - ikamet |
|----------------------------------------------------------------------------------------------------|-------------------------------------------|
| Information<br>• In order to cancel your application, you must select the<br>reason for cancellation and fill in the field of reason for<br>cancellation. | Application Processes                     |
|                                                                                                    | The Application is Cancelled              |
| Explanation for the Cancellation of the<br>Application                                                                                                    | /                                         |
| All fields marked with red are mandatory.                                                                                                    |                                           |
| Back                                                                                                    | Cancel                                    |

#### <u>Vergi Ödemesi:</u>

Ödemenizi aşağıdaki talimatlarla çevrimiçi yapabilirsiniz:

- 1. //ivd.gib.gov.tr/ adresini ziyaret edin.
- 2. Göç İdaresi İkamet Tezkeresi Harç Ödeme" düğmesine tıklayın.

3. Tahakkuk numarasını "Başvuru Numarası" kutusuna girin ve ardından aşağıda görülen "Güvenlik Kodu" kutusuna doğrulama kodunu yazın.

4. Tahakkuk numaranız, ikamet izni çevrimiçi başvuru formunuzun 1. sayfasında belirtilmiştir.

5. Lütfen bu web sayfasından makbuzu indirebilmek için çerezlere ve açılır pencerelere izin verin.

- 6. Ödemeyi tamamladıktan sonra lütfen makbuzu indirip yazdırınt.
- 7. L ütfen sadece kart ücretini (565 TL) ödemeniz gerektiğini unutmayın.

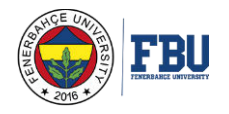

#### Eğer çevrimiçi ödeme yapamazsanız:

Önce bir vergi kimlik numarası almalı ve ardından vergiyi ya Vergi Dairesi'nde ya da Ziraat Bankası, Halk Bankası veya Vakıf Bankası'nda 9207 referans kodu ile ödemelisiniz. Daha önce zaten bir ikamet kartınız varsa, eski ikamet kartı numarasını vergi numarası olarak kullanabilirsiniz. 18 yaşından küçükseniz, kart ücretini kendiniz ödeme yetkisine sahip değilsiniz. Bu nedenle kart ücretinizi ödemek için bir yakınınızdan veya arkadaşınızdan yardım isteyebilirsiniz.

Ödemeyi yaparken yanınızda 565 TL nakit bulundurduğunuzdan emin olun. Personel muhtemelen İngilizce konuşamayabilir. Bu nedenle, bu mesajı herhangi birine getirebilir ve size yardımcı olmalarını isteyebilirsiniz:

#### "Merhaba! Ben Fenerbahce Üniversitesinden geliyorum. Ben Yabancıyım, İkamet kart ücreti ödemeye geldim. Yardımınız için teşekkürler."

(Hello! I study at Fenerbahce University and am a foreigner. I came here to pay my residence card fee. Thank you for your help in advance.)

Ödeme belgesini asla atmayın, çünkü diğer belgelerle birlikte sunmanız gerekecek. Orijinal belgeyi saklayın, aksi takdirde tekrar ödeme yapmanız gerekebilir.

#### 3.Adım:

Tüm gerekli belgeleri topladıktan sonra bunları Uluslararası İlişkiler Ofisi'ne getirmelisiniz. Belgelerinizi inceledikten sonra size belgelerinizi içeren bir dosyada geri vereceğiz.

Öğrenci, başvurudan sonra parmak izlerini vermeye gitmek için herhangi bir Göç İdaresi Ofisi'ni ziyaret etmelidir ve bu belgeleri sağlamalıdır:

- Başvuru Formu
- Öğrenci Belgesi
- Pasaport

Uluslararası İlişkiler Ofisi belge kontrol adımı için, Göç İdaresi Ofisi'ne gitmeden önce lütfen bu sayfadan bir tarih ve saat seçin.

Uluslararası İlişkiler Ofisi olarak, başvuru sürecinizde sizi desteklemek amacıyla Pazartesi-Cuma günleri 08:30-17:30 saatleri arasında fiziksel olarak kampüsümüzde bulunuyoruz. Ayrıca admission@fbu.edu.tr adresine e-posta gönderebilirsiniz.

#### Ofis konumumuz: Ana Kampüs - F Blok, Kat L1 / Oda 12.

Öğrenciler, ikamet başvuru tarihinden itibaren en fazla <u>15 gün içinde</u> parmak izi sürecini tamamlamalı ve dosyayı ikamet başvuru tarihinden itibaren <u>15 gün içinde</u> sunmalıdır..

#### 4. Adım:

Göç İdaresi Ofisinde parmak izi aldıktan sonra, öğrencinin tüm gerekli belgeleri içeren Pembe Dosyasını Uluslararası Ofis'e teslim etmesi gerekmektedir.

## Önemli Notlar:

- Öğrenci dosyaları teslim edildikten sonra, öğrenciler durumlarına ilişkin bir bildiri belgesi alacaklar ve bunu incelemeleri önerilir. Bu belge, onay olarak hizmet verir ve resmi ikamet izni verilene kadar herhangi bir endişe veya soruya cevap vermemelidir.
- Türkiye'ye pasaportunuzla giriniz, kimlik kartı ile giriş yaparsanız ikamet izni alamazsınız.
- Türk vatandaşları/mavi kart sahiplerinin ikamet izni almalarına gerek yoktur.
- Öğrenciler, ikamet izin süresini ihtiyaçlarına göre uzatmakla sorumludur.

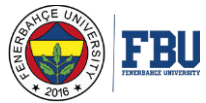

- Öğrencilerin pasaportları, ikamet izni istenen bitiş tarihinden en az 6 ay süreyle geçerli olmalıdır. Pasaportunuzun en az 6 ay geçerli olduğundan emin olun.
- Eğer zaten kısa dönem ikamet izniniz varsa, öğrenci ikamet izni için "transfer başvurusu" yapabilirsiniz.
- Türkiye'deki başka bir üniversiteden Fenerbahçe Üniversitesi'ne geçiyorsanız, önceki üniversitenizden ayrıldıktan sonraki 10 gün içinde ikamet izni başvurusu yapmalısınız.